Муниципальное образовательное учреждение дополнительного образования детский центр «Восхождение»

## Памятка

## для пользователей

## LEGO DIGITAL DESIGNER

(руководство пользователя 4.3)

| LEGO | DIGITAL DESIGNER    |
|------|---------------------|
|      | Installing palettes |
|      |                     |
|      |                     |
|      |                     |

Когда вы откроете LEGO Digital Designer для создания новой модели, вы увидите:

Экран приветствия (Нажмите, чтобы выбрать одну из тем):

LEGO Digital Designer (Здесь вы можете построить модель своей мечты из огромного выбора деталей)

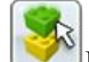

Режим 1. Создание и корректировка модели.

Режим 2. Просмотр.

Режим 3. Строительство Руководство

Вы можете переключаться между режимами, нажав одну из трех значков режима, расположенных в баре в верхней части приложения.

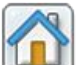

Экран приветствия. Открыть новый документ с пустой

## сцены.

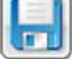

Сохранить (Сохраните модель на сцене на жесткий диск)

rs1

Один шаг назад, чтобы отменить последнее действие.

**Один** шаг вперед, чтобы повторить последнее отмененное действие.

Скриншот. Сохранить изображение вашей модели, как она появляется на экране в папку LEGO Digital Designer.

Доменная модель взрывается на куски и самостоятельно восстанавливает себя.

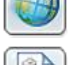

Изменение фона позади модели.

Вывод в формате HTML. Просмотр здания руководство в качестве печати HTML страницы.

**Инструмент выбора** (Для того чтобы выбрать отдельные детали нажмите на кнопку инструмента выбора или чтобы открыть панель инструментов)

выделение деталей по одной щелчком мыши.

Клон инструмент (помогает сделать дубликаты деталей в сцене)

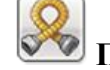

Петля (Согнуть и скрутить гибкие элементы)

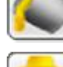

Инструмент Paint (Изменить цвет или материал деталей в сцене.)

Скрыть инструмент (Используйте, чтобы скрыть детали или модели.)

Удалить инструмент

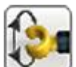

[¦#S

Шарнир (позволяет выбрать навесной элемент на вашей модели, и переместить его в направлениях, указанных стрелками)

**Соеденить цепочки балок** (С помощью инструмента петля выберите две конечные точки цепочки балок и соедините их)

Колесо (также позволяет вращать в круговом движении и привязать вращение с шагом в 45 градусов)

Поле числового ввода (позволяет вручную входные значения углов)

Показывает или скрывает детали в группе и в палитре.

<sup>1</sup>Нажмите эту иконку, чтобы выбрать набор LEGO.

Иайти детали по цвету.

Создать группу ( Чтобы создать группу, сначала выберите детали, которые требуется сгруппировать, а затем нажмите кнопку - создать группу)

**СССР**Добавить в группу (Используйте эту функцию, чтобы добавить выбранные детали в существующую группу)

**Удалить из группы** (Используйте эту функцию, чтобы удалить выбранные детали из существующей группы)

Используемая литература:

▶ Интернет ресурсы